## Hello everyone, Welcome to MasterSoft student Login.

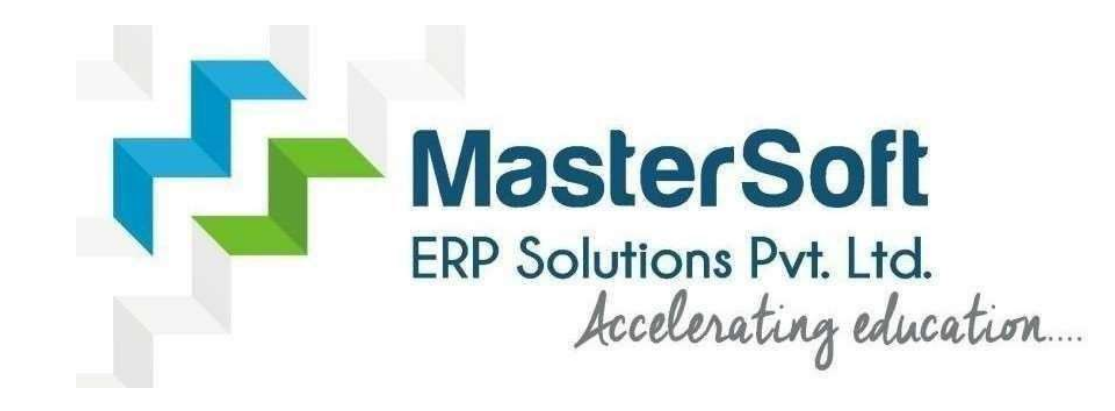

Let's understand how you can successfully complete online registration process.

### LOGIN

Click on <u>https://cimsstudentnewui.mastersofterp.in/</u> to visit Student Portal

Enter your Username and Password and Login into the System

*If you don't have your login credential click on the "Get Username and Password" button given on the screen to retrieve the same.* 

| Accelerating education      | f 🐵 in 📼     |
|-----------------------------|--------------|
|                             |              |
| Welcome to Student Portal   |              |
| Username                    |              |
| Username                    |              |
| Password Get Username       | e & Password |
| Password                    |              |
| t0c5mW C Enter Captcha Code |              |
|                             |              |
|                             | Sign in      |
| Terms of Use                | Home         |
|                             |              |
|                             |              |

#### How to Get Username & Password..??

You need to enter your registered Mobile Number or Registered Email-id. Upon entering the mobile number or email id, username and password will be sent to your registered Mobile Number or Email-id Respectively and LOGIN

| Get Username and Password<br>Password will be send on registered mobile number or<br>email id! | MOBILE NUMBER                                                                                                    | Get Username and Password X Password will be send on registered mobile number or email id! |
|------------------------------------------------------------------------------------------------|----------------------------------------------------------------------------------------------------|--------------------------------------------------------------------------------------------|
| Mobile     O Email     9999999999                                                              | EMAIL ID                                                                                                    | O Mobile                                                                                   |
| Enter Captcha Code                                                                             | Sample credentials SMS     Dear Student, Your Login     Studentials : 1) UserName is   XXXXXXXXX5525     and Password is   User@123   Mastersoft ERP Solutions Put Ltd   Text message | Enter Captcha Code                                                                         |

#### **STUDENT DASHBOARD**

Student dashboard, on left all the services available to student and in middle you can see all the notices, today's event any notification and also your attendance.

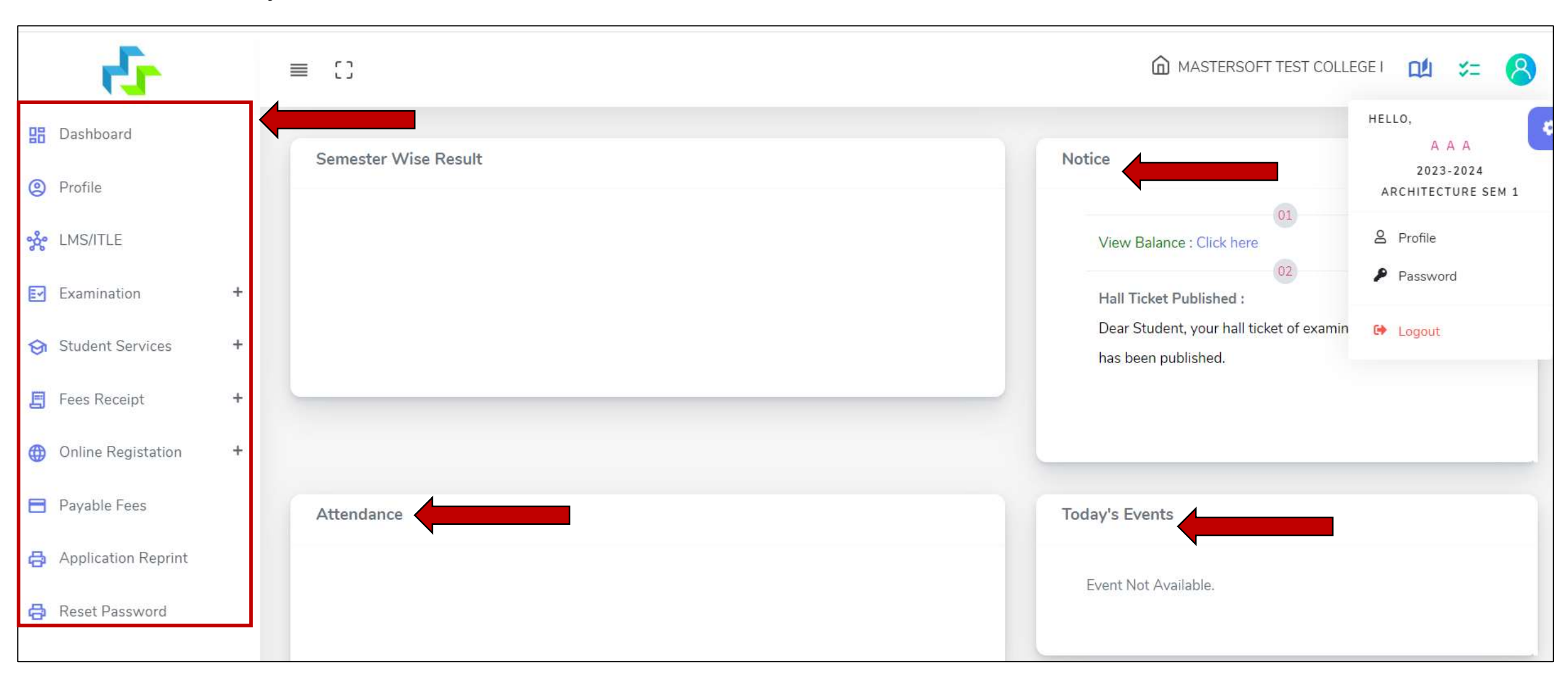

### **EXAMINATION - EXAM RESULT**

#### On clicking Examination, Online EXAM RESULT

|                                                | ≡ ()                |                                                     |               |                       |                        |                   |                    |                                      | - []       | u = (8   |  |  |  |
|------------------------------------------------|---------------------|-----------------------------------------------------|---------------|-----------------------|------------------------|-------------------|--------------------|--------------------------------------|------------|----------|--|--|--|
| 🔡 Dashboard                                    |                     |                                                     |               |                       |                        |                   |                    |                                      |            |          |  |  |  |
|                                                | Exam Result         |                                                     |               |                       |                        |                   |                    |                                      |            |          |  |  |  |
| Profile                                        |                     |                                                     |               |                       |                        |                   |                    |                                      |            |          |  |  |  |
| -2 LMS/ITLE                                    | * Exam Session :    | • Exam Session :                                    |               | Course/Year :         |                        |                   |                    |                                      | cion Q cou | rcolugar |  |  |  |
| • • • Alexandra da desera                      | APRIL 2023 (AUTO)   | APRIL 2023 (AUTONOMOUS)                             |               | SYBCOM SEM 4          |                        |                   |                    | select your exam session & course/ye |            |          |  |  |  |
| Examination -                                  |                     |                                                     |               |                       |                        |                   | then click of      | n get resu                           | ilt        |          |  |  |  |
| > Exam Time Table / Hall Ticket                |                     |                                                     |               | 🗋 Get Result          | O Cancel               |                   |                    |                                      |            |          |  |  |  |
| > Online Exam Result                           | Ch. J N             |                                                     | Contiller     |                       |                        |                   | March 6 Variation  |                                      |            |          |  |  |  |
| Exam Application                               | Student Name: ARCHI | T RAJESH GEETANJALI                                 | Seat No: 2    |                       |                        |                   | Month & Tear: APRI | L 2023 (AUTONOMO                     | US)        |          |  |  |  |
| > JR Examination                               | SUB CODE            | SUBJECT                                             |               | INTERNAL<br>MARKS     | EXTERNAL<br>MARKS      | PRACTICA<br>MARKS | GRADE              | TOTAL                                | AVERAGE    | RESULT   |  |  |  |
| Apply For Regular Exam                         | BH.UBCOMSSIV.7      | FINANCIAL ACCOUNTING AND AUD<br>VI - AUDITING       | ITING - PAPER | 36                    | 48                     | 0                 | o                  | 84.00                                | 84.00      | PASS     |  |  |  |
| Exam Registration Form Print                   | BH.UBCOMSSIV.5      | ADVERTISING PAPER II                                |               | 32                    | 45                     | 0                 | 0                  | 77.00@3                              | 80.00      | PASS     |  |  |  |
| Subject                                        | BH.UBCOMSSIV.4      | BUSINESS ECONOMICS PAPER IV                         |               | 29                    | 47                     | 0                 | A+                 | 76.00                                | 76.00      | PASS     |  |  |  |
| <ul> <li>Apply for Value add course</li> </ul> | BH.UBCOMSSIV.3      | BUSINESS LAW PAPER II                               |               | 25                    | 40                     | 0                 | A                  | 65.00                                | 65.00      | PASS     |  |  |  |
| Apply For Extra Credit                         | BH.UBCOMSSIV.2      | COMMERCE PAPER IV (INTRODUCTI<br>FINANCIALSERVICES) | ION TO        | 30                    | 47                     | 0                 | 0                  | 77.00@3                              | 80.00      | PASS     |  |  |  |
| <ul> <li>Apply For Revaluation</li> </ul>      | BH.UBCOMSSIV.1      | ACCOUNTANCY & FINANCIAL MANA<br>PAPER IV            | AGEMENT       | 34                    | 54                     | NA                | 0                  | 88.00                                | 88.00      | PASS     |  |  |  |
| Internal/External Exam Marks                   | BH.UBCOMFC402       | FOUNDATION COURSE PAPER II                          |               | 25                    | 44                     | NA                | A                  | 69.00                                | 69.00      | PASS     |  |  |  |
| Student Services +                             | result              |                                                     |               | Total<br>Credit=20.00 | Earned<br>Credit=20.00 | SGPA=9.3          | 5 CGPA=9.63        | RESULT                               | PASS       |          |  |  |  |

#### **EXAMINATION - ATKT**

#### Apply for ATKT Exam and pay ATKT fees for ATKT registration

|                                                                                         | =            | 63               |                                                              |              |                             |                     |                             |                                 |         | 1       | 30 | e |
|-----------------------------------------------------------------------------------------|--------------|------------------|--------------------------------------------------------------|--------------|-----------------------------|---------------------|-----------------------------|---------------------------------|---------|---------|----|---|
| Dashboard                                                                               |              | ATKT Student Sub | viort Fee                                                    |              |                             |                     |                             |                                 |         |         |    |   |
| Profile                                                                                 | 1            | AIRI Student Sut | gectiee                                                      |              |                             |                     |                             |                                 |         |         |    |   |
|                                                                                         |              | • Course :       |                                                              |              | • Exam Session :            |                     |                             |                                 |         | ad ATKT | -  |   |
| LMS/ITLE                                                                                | SYBCOM SEM 3 |                  | ~                                                            |              |                             |                     | Once course is selected ATK |                                 |         |         |    |   |
| Examination -                                                                           |              | STECOM SEM 5     |                                                              |              | • ANTISET / OCT 2023 (4010) |                     |                             | subject will reflect and you co |         |         |    |   |
|                                                                                         |              |                  |                                                              |              |                             |                     |                             | apply                           |         |         |    |   |
| Exam time table / Hall ticket                                                           |              |                  |                                                              |              | Calculate Amount            | Subject BPay Now    | O Cancel                    |                                 |         |         |    |   |
| Online Exam Result                                                                      |              | Subject List     |                                                              |              | 10                          | Applied Subject His | tory List                   |                                 |         |         |    |   |
| Exam Application                                                                        |              |                  |                                                              |              |                             |                     |                             |                                 |         |         |    |   |
| JR Examination                                                                          |              |                  | SUBJECT NAME                                                 | SUBJECT TYPE | SUBJECT PATTERN             | SUBJECT NAME        | SUBJECT                     | SUBJECT PATTERN                 | APPLIED | EXAM    |    |   |
| Apply For Regular Exam                                                                  |              | 03               | FOUNDATION COURSE II                                         | THEORY       | EXTERNAL                    |                     | TIFE                        | No records available!           | DATE    | SESSION |    |   |
| r oppij r or negatar Enam                                                               | 1            | 12               | FOUNDATION COURSE II                                         | THEORY       | INTERNAL                    |                     |                             | The records drandble.           |         |         |    |   |
| Exam Registration Form Print<br>Apply For ATKT Exam<br>Subject                          | -            | 13               | COMMERCE III<br>(MANAGEMENT:<br>FUNCTIONS AND                | THEORY       | EXTERNAL                    | <u> </u>            |                             |                                 |         |         |    |   |
| Apply for Value add course<br>Apply For Extra Credit<br>Course<br>Apply For Revaluation |              | 52               | CHALLENGES)<br>COMMERCE III<br>(MANAGEMENT:<br>FUNCTIONS AND | THEORY       | INTERNAL                    |                     |                             |                                 |         |         |    |   |
| Internal/External Exam Marks                                                            |              | 12               | BUSINESS ECONOMICS-III                                       | THEORY       | EXTERNAL                    |                     |                             |                                 |         |         |    |   |
|                                                                                         |              | 121              | BUSINESS ECONOMICS-III                                       | THEORY       | INTERNAL                    |                     |                             |                                 |         |         |    |   |
| Student Convision                                                                       |              | 13               | BUSINESS LAW I                                               | THEORY       | EXTERNAL                    |                     |                             |                                 |         |         |    |   |
| Student Services +                                                                      |              |                  |                                                              |              |                             |                     |                             |                                 |         |         |    |   |

## **STUDENT DIARY CLOUD - APPLICATION**

Download Student Diary Cloud through -

Android - Google Playstore IOS - Istore

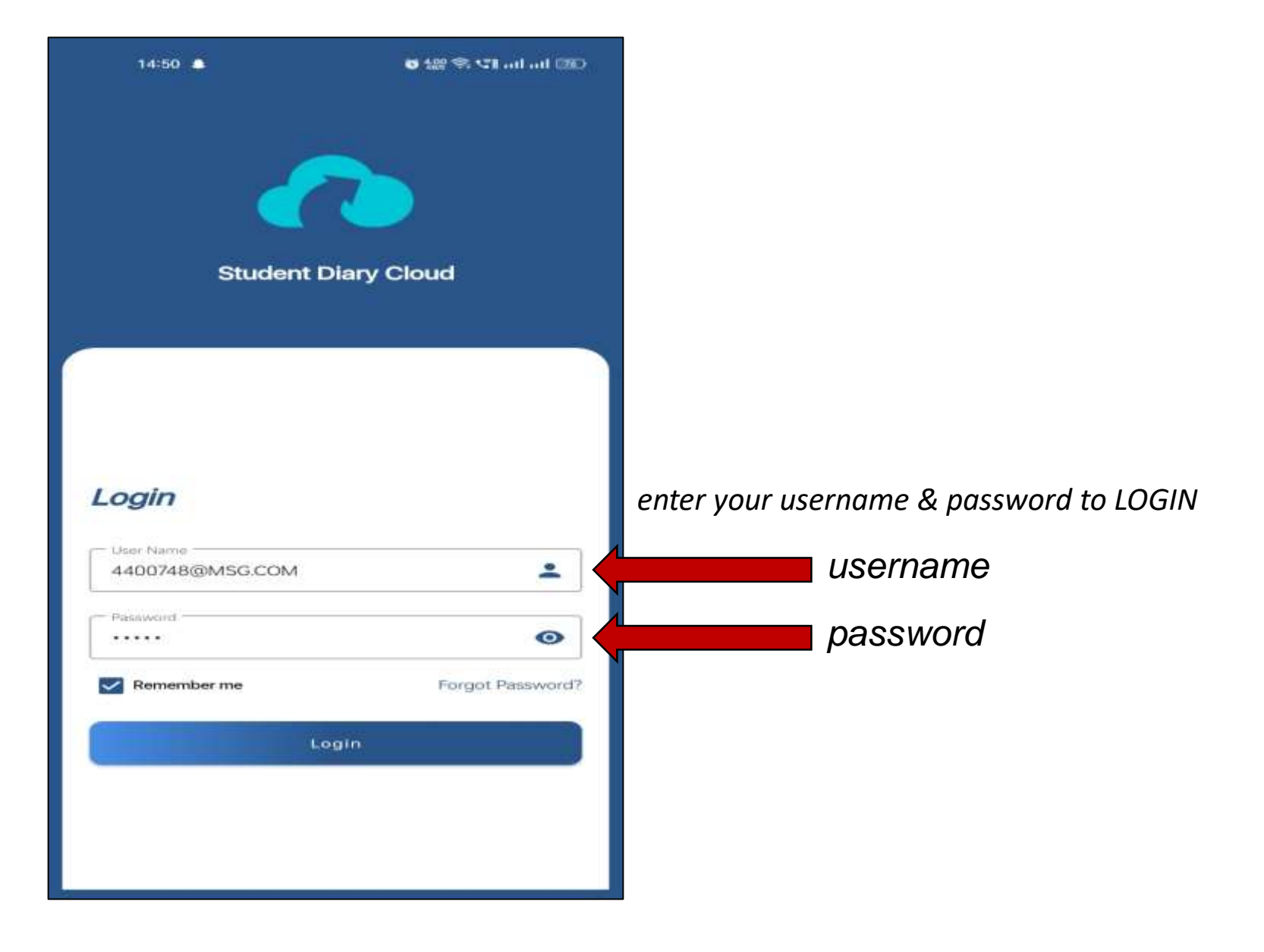

#### **STUDENT APP - DASHBOARD & PROFILE**

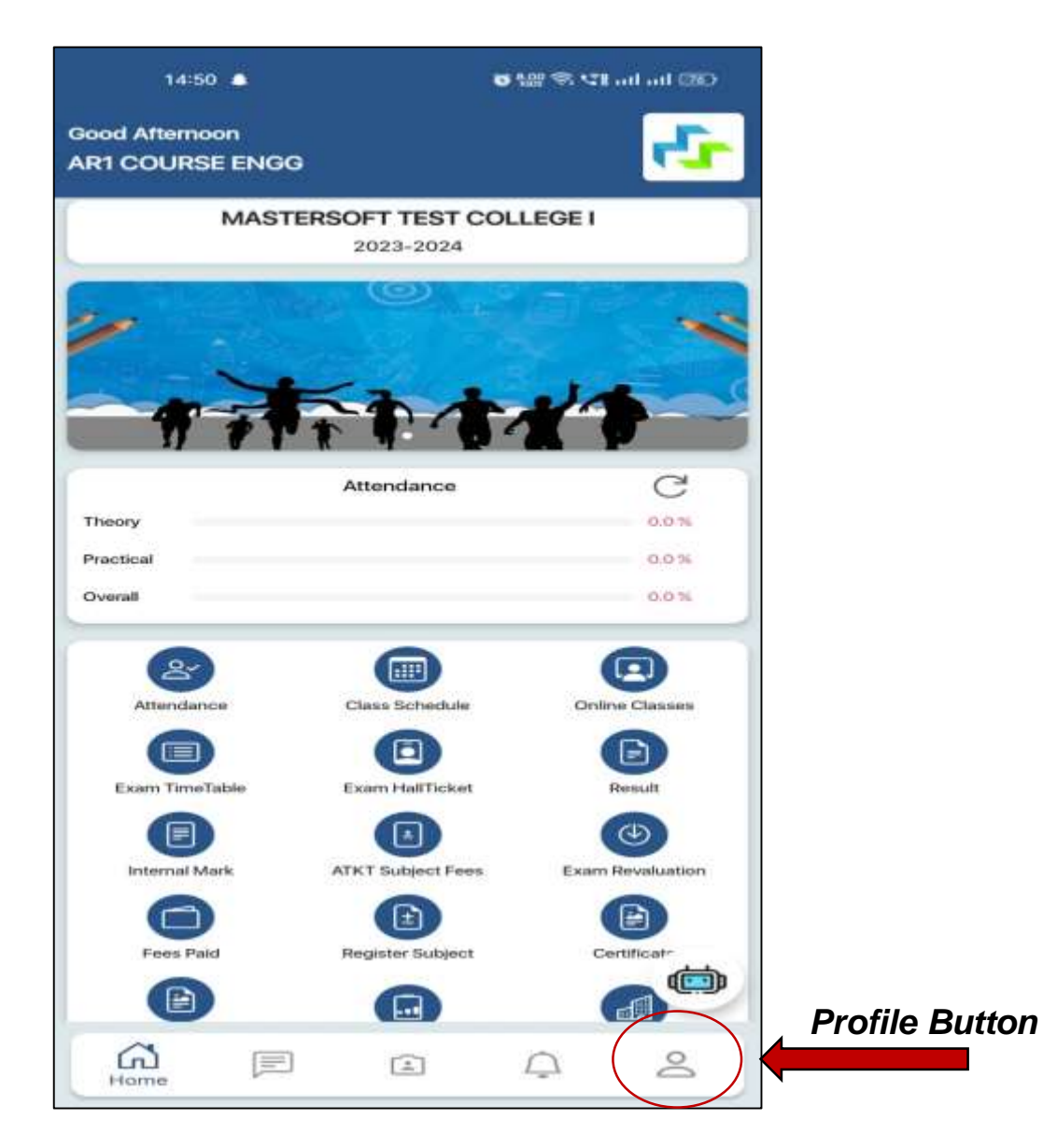

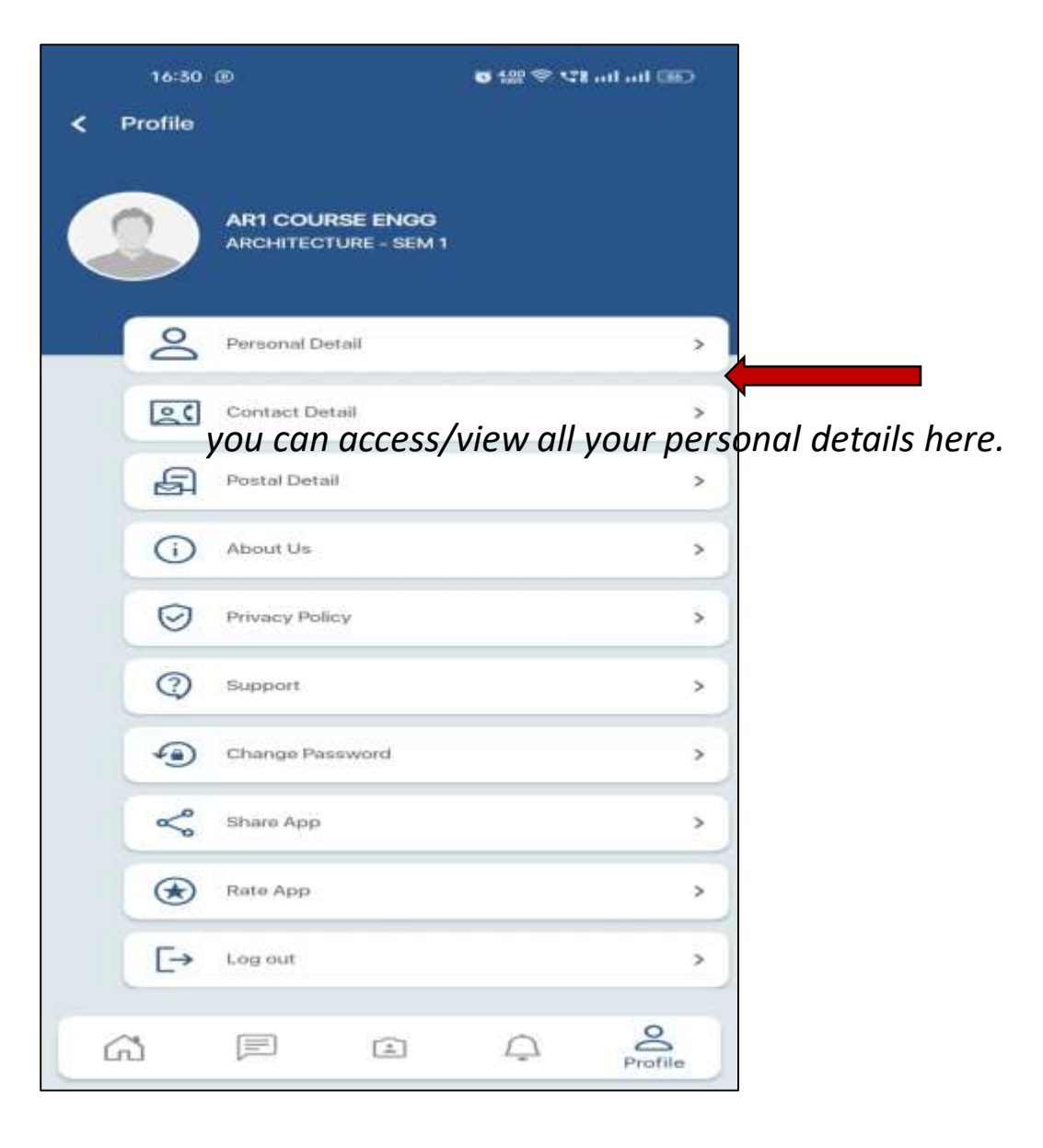

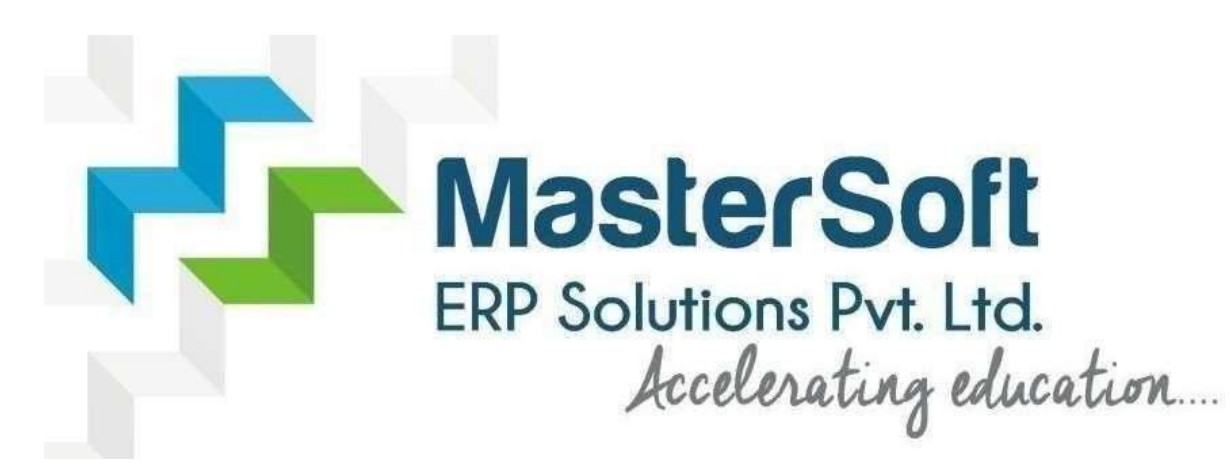

# **THANK YOU!**